# RYAN INTERNATIONAL ACADEMY - SARJAPUR

### Circular no.:021 Dear Parents,

The process to view the report card on Never kip Parent Portal and App:

#### **Parent Portal:**

- Parent has to click on Academic Tab on left side and select 22-23 AY

### **Reference screenshot:**

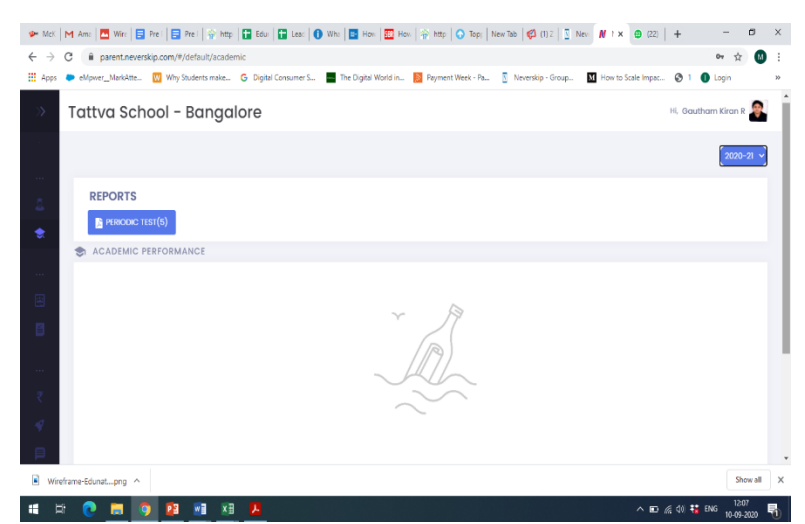

### Mobile App:

- Parent need to select Student profile option
- Select Exam Tab
- Select Report option

# **Reference Screenshot**

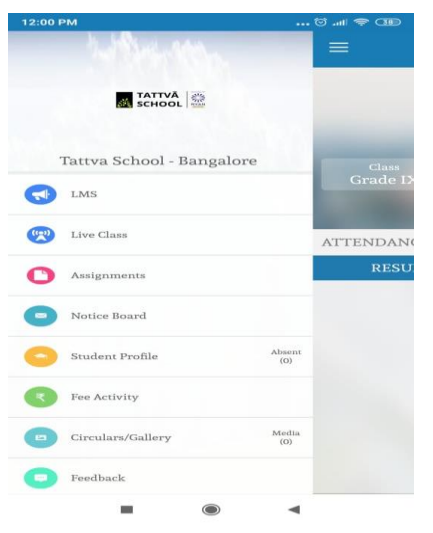

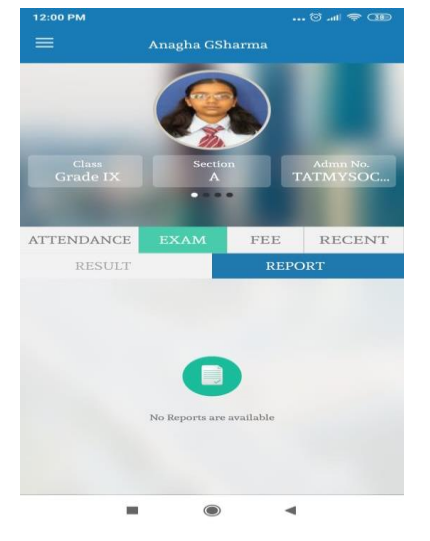

Regards, RIAS- Team